# Catia V5 – Russischen Text schreiben

Version: 1.0

Erstellt: Scuba

K., den 18.12.2012

#### Inhaltsverzeichnis

| Russischen Text in Catia V5 darstellen | 3 |
|----------------------------------------|---|
| Gebietsschema auf Russisch anpassen    | 3 |

# **Russischen Text in Catia V5 darstellen**

## Gebietsschema auf Russisch anpassen

Start, Systemsteuerung, Region und Sprache

| ormate                  | Aufenthaltsort                    | Tastaturen und S                               | Sprachen                   | Verwaltun                 | g                            |              |
|-------------------------|-----------------------------------|------------------------------------------------|----------------------------|---------------------------|------------------------------|--------------|
| Tasta                   | turen und ande                    | ere emgabesprac                                | hen                        |                           |                              |              |
| Klicke                  | en Sie auf "Tart                  | aturen ändern",                                | um die T                   | astatur od                | er Eingabesp                 | orache       |
| zu an                   | dern.                             |                                                | 0                          | Tester                    |                              |              |
|                         |                                   |                                                | >                          | Tastat                    | uren andern                  | •••          |
| Wie w                   | ird das Tastatu                   | rlayout für die V                              | Villke am                  | ensseite ge               | <u>eändert?</u>              |              |
| Anzei                   | gesprache                         |                                                |                            |                           |                              |              |
| Instal<br>werde<br>Hand | lieren bzw. deir<br>en können, um | nstallieren Sie Sp<br>Text anzuzeiger<br>onen. | orachen, o<br>n und geg    | lie unter W<br>Jebenenfal | 'indows verv<br>Is Sprache u | vendet<br>nd |
|                         | Schint Zu erker                   |                                                |                            |                           |                              |              |
|                         | Schnitt 20 cirker                 |                                                | Sprachen                   | installierer              | n/deinstallier               | ren          |
|                         | schint zu erker                   |                                                | S <mark>prachen</mark>     | installierer              | n/deinstallier               | ren          |
| Wähl                    | en Sie eine Anz                   | eigesprache aus                                | Sprachen<br>:              | installierer              | n/deinstallier               | ren          |
| Wähl                    | en Sie eine Anz                   | eigesprache aus                                | Sprachen<br>:              | installierer              | n/deinstallier               | ren          |
| Wähl                    | en Sie eine Anz                   | eigesprache aus                                | Sprachen<br>:              | installierer              | n/deinstallier               | ren          |
| Wähl                    | en Sie eine Anz                   | eigesprache aus                                | Sprachen<br>:              | installierer              | n/deinstallier               | ren          |
| Wähl                    | en Sie eine Anz                   | eigesprache aus                                | Sprachen<br>:              | installierer              | n/deinstallier               | ren<br>▼     |
| Wähl                    | en Sie eine Anz                   | eigesprache aus                                | Sprachen                   | installierer              | n/deinstallier               | ren          |
| Wähl                    | en Sie eine Anz                   | eigesprache aus                                | Sprachen                   | installierer              | n/deinstallier               | ren          |
| Wähl                    | en Sie eine Anz                   | eigesprache aus                                | Sprachen                   | installierer              | n/deinstallier               | ren          |
| Wähl                    | en Sie eine Anz                   | eigesprache aus                                | Sprachen                   | installierer              | n/deinstallier               | ren<br>▼     |
| Wähle<br>Deut           | en Sie eine Anz<br>sch            | eigesprache aus                                | Sprachen<br>::<br>alliert? | installierer              | n/deinstallier               | ren          |
| Wähl<br>Deut            | en Sie eine Anz<br>sch            | eigesprache aus                                | alliert?                   | installierer              | n/deinstallier               | ren          |

| agement             | Sprachenleiste                 | Erweiterte Tastatureinstellur | igen                                |
|---------------------|--------------------------------|-------------------------------|-------------------------------------|
| Standa              | rdeingabesprache               | e                             |                                     |
| Wähler              | n Sie eine installie           | rte Eingabesprache aus, die a | als Standard für <mark>a</mark> lle |
| Eingab              | erelder verwende               | t werden soll.                |                                     |
| Deuts               | ch (Deutschland)               | - Deutsch                     | -                                   |
| 1.5.1.10            |                                |                               |                                     |
| Installie<br>Wahler | rte Dienste<br>Sie die Dienste | nm Fingaheenrache aus Ver     | andem Sie die Liste                 |
| mit den             | Schaltflächen "H               | Hinzufügen" und "Entfemen".   | andern bie die Oste                 |
| DE D                | eutsch (Deutschl               | and)                          | 1                                   |
|                     | astatur                        | 20 S.Y.                       |                                     |
|                     | Deutsch                        |                               |                                     |
| EN E                | nglisch (USA)                  |                               | Hinzufügen                          |
| 100                 | US                             |                               |                                     |
|                     |                                |                               | Entremen                            |
|                     |                                |                               | Egenschaften                        |
|                     |                                |                               | Nach oben                           |
|                     |                                |                               | Nach unten                          |
|                     |                                |                               |                                     |

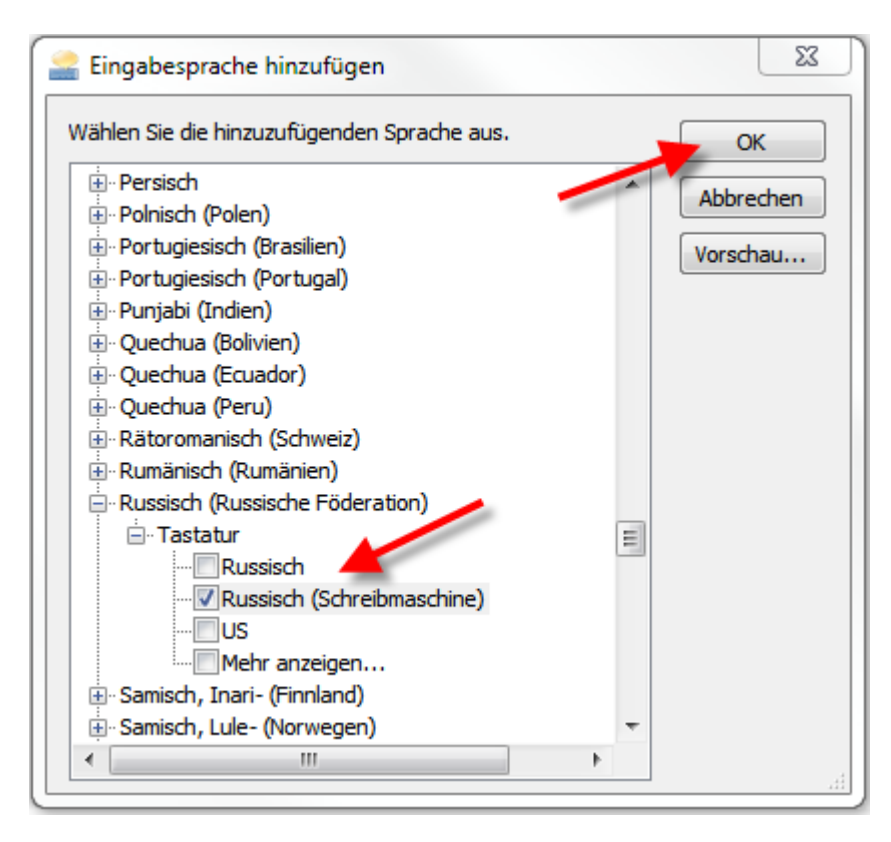

## OK, OK

Anschließend hat man auch Russisch zur Auswahl.

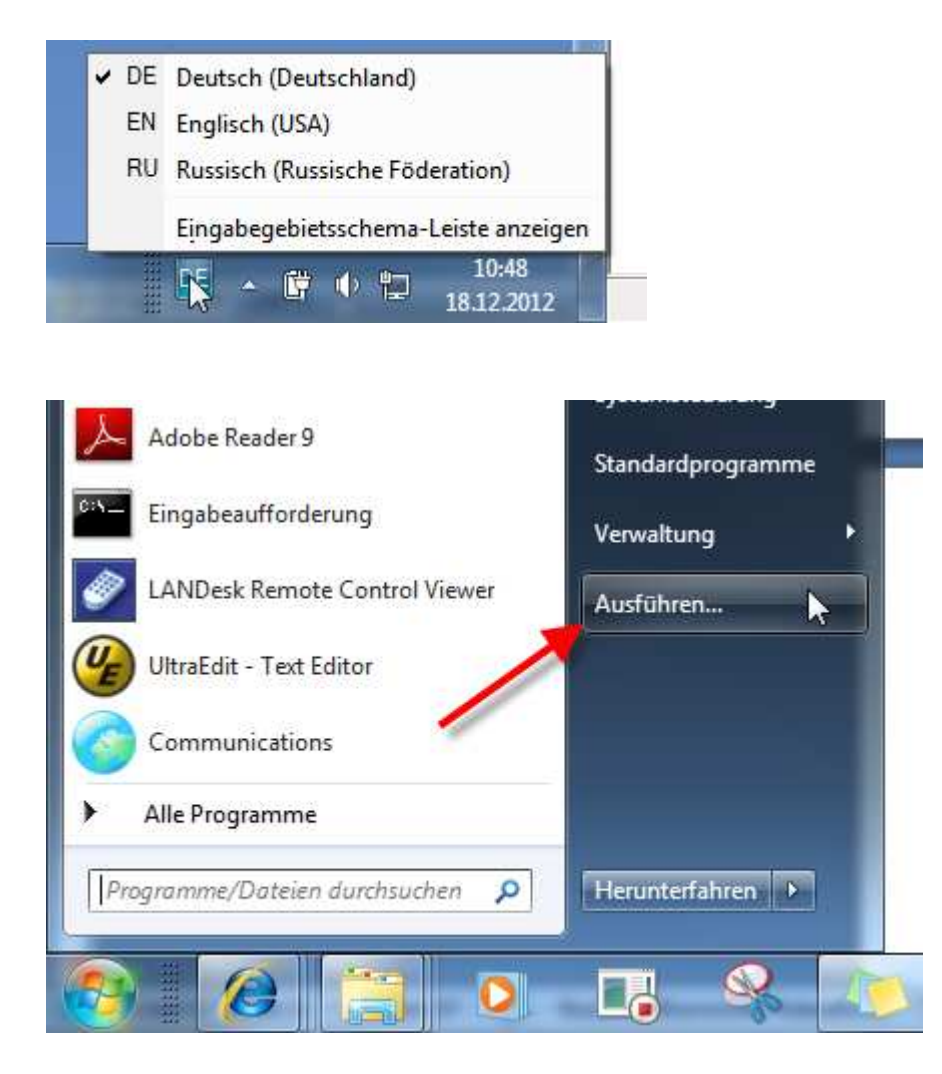

"osk" eingeben und die Bildschirmtastatur startet.

| fnen: osk | oder einer Internetressource a | okuments ode |         |
|-----------|--------------------------------|--------------|---------|
|           | R                              | osk          | )ffnen: |

#### Nun auf Russisch umschalten.

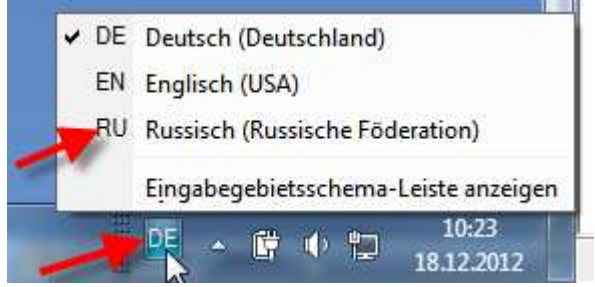

| 📟 Bildschirmtastatur                                 |           |           |          |           |         |
|------------------------------------------------------|-----------|-----------|----------|-----------|---------|
| Esc +   <sup>1</sup> № <sup>2</sup> - <sup>3</sup> / | · 5:6,7.8 | 9 ? 0 % = | ! ; Bksp | Home      | PgUp    |
| Таb й ц у к                                          | енгш      | ц з х     | ъ () De  | l End     | PgDn    |
| Сарѕ фыв                                             | апрол     | д ж э     |          | Insert    | Pause   |
| Shift я ч с                                          | МИТЬ      | б ю ё     | ↑ Shift  | PrtScn    | ScLk    |
| Ctrl 🛃 Alt                                           | Alt       | Ctrl ←    | ↓ → Fn   | Параметры | Справка |

Wichtig ist, dass der Textfont zuvor auf Arial gesetzt wird. Anschließend über die Bildschirmtastatur Text eingeben.

| dow <u>H</u>       | elp          |   |                 |                 |     |   |      |  |
|--------------------|--------------|---|-----------------|-----------------|-----|---|------|--|
| <b>\$</b> */////~~ | Default      | • | Arial Unicode 👻 | 10,0 <b>• E</b> | 3 1 | S | ÷ x² |  |
| 9   Blatt (        | 001 (Detail) |   | e               |                 |     |   |      |  |
| 9   Blatt (        | 001 (Detail) |   |                 |                 |     |   |      |  |

Рфддщ

| ext Editor |           |
|------------|-----------|
| цычсшщ     |           |
|            |           |
|            | OK Cancel |

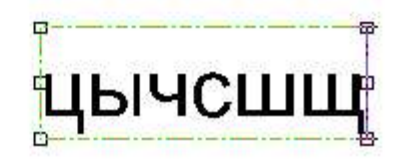

#### Tipp:

Eine Gegenüberstellung der Deutsch- / Russischen Zeichen findet man auf der Internetseite <u>http://translit.ru</u>

Hier könnte man auch mit Cut & Paste Texte in Catia V5 einfügen.